## How to change third-party cookie settings in Firefox

- 1. Click on the Firefox button in the top left corner and go to Options. Then, click on Options. If the Firefox button is not there, click on the Tools menu at the top menu bar and go to Options.
- 2. In the Options menu, click on the Privacy tab.

| Options                                       | K                    |          |                         | X        | Click on  |
|-----------------------------------------------|----------------------|----------|-------------------------|----------|-----------|
|                                               |                      | Д        | $\overline{\mathbb{C}}$ | ÷Ö:      | "Firefox  |
| General Tabs Content A                        | Applications Privacy | Security | Sync                    | Advanced | menu an   |
| Tracking                                      |                      |          |                         |          | choose "  |
| Tell websites I do not want to be tracked     |                      |          |                         |          | custom s  |
| History                                       |                      |          |                         |          | for histo |
| Firefox will: Use custom settings for history |                      |          |                         |          |           |
| Always use private browsing mode              |                      |          |                         |          | Then, ch  |
| Remember my browsing and download history     |                      |          |                         |          | "Accept   |
| Remember search and <u>f</u> orm history      |                      |          |                         |          | from site |
|                                               |                      |          |                         |          |           |
| ✓ A <u>c</u> cept third-party cookies <       |                      |          |                         |          | Accept    |
| Keep until: they exp                          | pire 🗸               |          | Show C                  | ookies   | party co  |
|                                               |                      |          |                         |          | hoves     |

the will: " d 'Use settings ry".

Firefox **•** 

eck the cookies es" and thirdokies" boxes.

Then, click "OK".